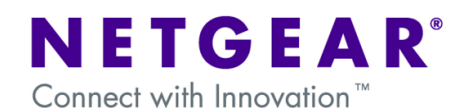

# UTM10 in multi-SSID, multi-VLAN network with WMS5316

This document describes how to use the UTM10 (unified threat management system) and WMS5316 (wireless management system) to create a multi-VLAN, multi-SSID network in conjunction with a layer 2 or layer 3 switch. Each wired network will have a corresponding wireless network. Wired clients will be able to communicate with wireless clients on the same VLAN. Clients (wired or wireless) will not be able to communicate with clients on other VLANs.

For simplicity this example will only use one wireless access point (WNDAP350). Further access points can be added following the configuration laid out here. Also, if a L3 switch is used, this example assumes routing between VLANs is not set up on the switch.

## Network diagram

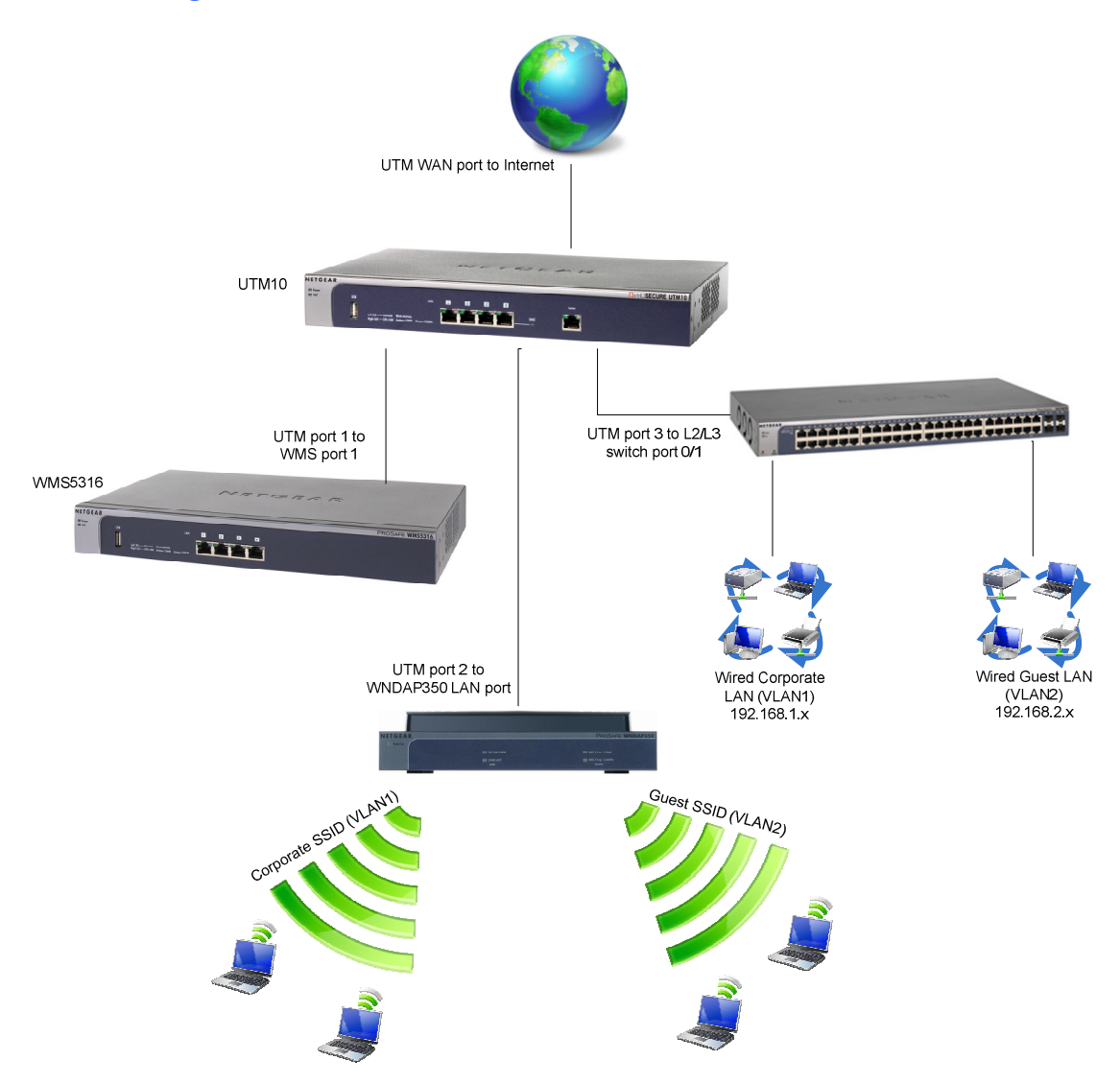

## **Network setup**

UTM10 WAN port connected to internet UTM10 port 1 connected to WMS5316 port 1 UTM10 port 2 connected to WNDAP350 LAN port UTM10 port 3 connected to L2/L3 switch port 0/1

#### UTM10 configuration:

## LAN IP

192.168.1.1

### VLAN1 (default)

Corporate network 192.168.1.1 Membership: Ports 1, 2, 3, 4 DHCP enabled 192.168.1.0 /24

## VLAN2

Guest network 192.168.20.1 Membership: Ports 2, 3 DHCP enabled 192.168.2.0 /24

### WMS5316 configuration:

LAN IP 192.168.1.250 Untagged VLAN: 1 / Management VLAN: 1

### Access Point (WNDAP350) configuration:

LAN IP 192.168.1.235 Corporate SSID – VLAN 1 Guest SSID – VLAN 2 Note: WNDAP350 is not configured directly. It is configured from the WMS5316.

#### Layer 2 / Layer 3 switch configuration:

#### Management IP

192.168.1.239 Management VLAN = VLAN1

Port configuration: (Untagged = U; Tagged = T)

|     | VLAN1 | VLAN2 |
|-----|-------|-------|
| 0/1 | Т     | Т     |
| 0/2 | U     |       |
| 0/3 |       | U     |

PVID settings: 0/1 = 1; 0/2 = 1; 0/3 = 2

# **UTM10** Configuration

| Network Config    | Network Security   | Application Securit | y VPN Users Adminis              | tration Monitoring Suppo         | ort Wizards |
|-------------------|--------------------|---------------------|----------------------------------|----------------------------------|-------------|
| :: WAI            | N Settings Dynamic | DNS WAN Metering    | : LAN Settings :: DMZ Setup :: I | Routing :: Email Notification :: |             |
| LAN Setup LAN     | Groups LAN Mult    | i-homing            |                                  | e                                | DHCP Log    |
|                   |                    |                     |                                  |                                  |             |
| III VLAN Profiles |                    |                     |                                  |                                  | ()          |
| ! Pr              | ofile Name         | VLAN ID             | Subnet IP                        | DHCP Status                      | Action      |
|                   | lefaultVlan        | 1                   | 192.168.1.1                      | DHCP Enabled                     | 🕖 Edit      |
|                   | 🥑 Sel              | ect All 🛞 Delete 🌘  | 🔵 Enable 🔵 Disable 📀             | Add                              |             |
| 🗰 Default VLAN    |                    |                     |                                  |                                  | ()          |
| Port 1            | Port               | 2                   | Port 3                           | Port 4/DMZ                       |             |
| defaultVlan 🗸     | defa               | ultVlan 💌           | defaultVlan 💌                    | defaultVlan 💌                    |             |
|                   |                    | Apply               | Reset                            | l -                              |             |

- Go to Network Config – LAN Settings
- Click on Edit • for VLAN1

name of VLAN1 to Corporate and ensure that all ports are a member

| :: WAN Settings :: Protocol Binding :: Dynamic DNS :: WAN Metering :: LAN Settings :: DMZ Setup :: Routing :: Email Notification :: |             |
|----------------------------------------------------------------------------------------------------|-------------|
| Edit VLAN Profile                                                                                                    |             |
| Operation succeeded.                                                                                                    |             |
| # VLAN Profile ()                                                                                                    |             |
| Profile Name: Corporate                                                                                                    |             |
| VLAN ID: 1                                                                                                    | Change the  |
|                                                                                                    | name of     |
| III Port Membership                                                                                                    | VLAN1 to    |
| Port 1         Port 2         Port 3         Port 4 / DMZ                                                                           | Corporate   |
| # TP Setun                                                                                                    | and ensure  |
|                                                                                                    | are a memb  |
| 17 AUVIESS: [132 ][100 ][1 ][1 ]<br>Subline Mask: [255 ][255 ][255 ][0                                                              | of it       |
| # DHCP ()                                                                                                    | Press Apply |
| O Disable DHCP Server                                                                                                    |             |
| Enable DHCP Server     Enable LDAP information                                                                                      |             |
| Domain Name: LDAP Server:                                                                                                    |             |
| Start IP: 192 168 1 2 Search Base:                                                                                                  |             |
| End IP: 192 168 1 100 Port: 1 (enter 0 for default port)                                                                            |             |
| Primary DNS Server: 192 168 1 254                                                                                                   |             |
| Secondary DNS Server:                                                                                                    |             |
| VINS Server: 192 1155 11 1234                                                                                                    |             |
| O DHCP Relay                                                                                                    |             |
| Relay Gateway:                                                                                                    |             |
|                                                                                                    |             |
| III DNS Proxy                                                                                                    |             |
| Enable DNS Proxy: 🔽                                                                                                    |             |
| W Takes M AN Burkley                                                                                                    |             |
| ** Inter vian Routing                                                                                                    |             |
| Enable Inter VLAN Routing:                                                                                                    |             |
| Apply Reset                                                                                                    |             |

| Network Config   Network S        | ecurity   Application Security   \ | /PN   Users   Admin   | istration   Monitoring   Support   Wizards    |
|-----------------------------------|------------------------------------|-----------------------|-----------------------------------------------|
| :: WAN Settings :: Protocol Bindi | ing 💠 Dynamic DNS 💠 WAN Meteri     | ng :: LAN Settings :: | DMZ Setup :: Routing :: Email Notification :: |
| Edit VLAN Profile                 |                                    |                       |                                               |
|                                   | Operation s                        | succeeded.            |                                               |
| IVLAN Profile                     |                                    |                       | 0                                             |
|                                   | Profile Name:                      | Guest                 |                                               |
|                                   | VLAN ID:                           | 2                     |                                               |
| # Port Membership                 |                                    |                       | 0                                             |
| Port 1                            | Port 2                             | Port 3                | Port 4 / DMZ                                  |
| # IP Setup                        |                                    |                       | ()                                            |
| IP Address:                       | 192 ·168 ·2 ·1                     | Su                    | bnet Mask: 255 - 255 - 255 - 0                |
| <b># DHCP</b>                     |                                    |                       | 3                                             |
| 0                                 | Disable DHCP Server                |                       |                                               |
| ۲                                 | Enable DHCP Server                 |                       | Enable LDAP information                       |
| Domain Name:                      |                                    | LDAP Server:          |                                               |
| Start IP:                         | 192 ·168 ·2 ·2                     | Search Base:          |                                               |
| End IP:                           | 192 ·168 ·2 ·253                   | Port:                 | 0 (enter 0 for default port)                  |
| Primary DNS Server:               |                                    |                       |                                               |
| WINS Server:                      |                                    |                       |                                               |
| Lease Time:                       | 24 Hours                           |                       |                                               |
| 0                                 | DHCP Relay                         |                       |                                               |
| Relay Gateway:                    | · · ·                              |                       |                                               |
| # DNS Proxy                       |                                    |                       | 0                                             |
|                                   | Enable DNS Proxy:                  |                       |                                               |
| Inter VLAN Routing                |                                    |                       | 3                                             |
|                                   | Enable Inter VLAN Routing:         |                       |                                               |
|                                   | Apply                              | Reset                 |                                               |

- Once back at the LAN Setup screen, press Add under VLAN Profiles
- The Add VLAN Profile screen will display (shown on the left)
- Create VLAN2 as shown, making ports 2 and 3 a member of it
- Configure IP address as 192.168.2.1 and enable DHCP Server as shown
- Press Apply

• You will be returned to the LAN Setup screen which will display a summary of the VLANs as shown

| Network C | Config Network Security    | Application Securit   | y VPN Users Adminis            | stration Monitoring St        | upport Wizards |
|-----------|----------------------------|-----------------------|--------------------------------|-------------------------------|----------------|
|           | :: WAN Settings :: Dynamic | DNS :: WAN Metering : | : LAN Settings :: DMZ Setup :: | Routing :: Email Notification |                |
| LAN Set   | up LAN Groups LAN Mult     | i-homing              |                                |                               | OHCP Log       |
|           |                            | Operat                | ion succeeded.                 |                               |                |
| III VLAN  | l Profiles                 |                       |                                |                               | ()             |
| 1         | Profile Name               | VLAN ID               | Subnet IP                      | DHCP Status                   | Action         |
|           | Corporate                  | 1                     | 192.168.1.1                    | DHCP Enabled                  | 🕖 Edit         |
|           | Guest                      | 2                     | 192.168.2.1                    | DHCP Enabled                  | 🕖 Edit         |
|           | 🥑 Sel                      | ect All 🛞 Delete 🌔    | 🔵 Enable 🔵 Disable 🧕           | ) Add                         |                |
| iii Defa  | ult VLAN                   |                       |                                |                               | ()             |
| Port      | 1 Port                     | 2                     | Port 3                         | Port 4/DMZ                    |                |
| Corpo     | Corp                       | orate 💌               | Corporate 💌                    | Corporate 💌                   |                |
|           |                            | Apply                 | Reset                          |                               |                |

# WMS5316 Configuration

#### Note:

1: This document will assume that you have already synchronized one or more access points with the WMS5316. If you are unfamiliar with how to do this, please see chapter 2 of the manual at <a href="http://kb.netgear.com/app/answers/detail/a">http://kb.netgear.com/app/answers/detail/a</a> id/13374

2: We will use Basic Security Profiles which will mean that the SSIDs configured in these profiles will be assigned to all APs. Should you wish to have certain SSIDs assigned to certain APs only, you should use Access Point Groups.

| Configuration                                                                                                    | Monitoring                            |                              | Maintenanc                                                               | e Diagnost                             | ics           | Support          |             |                                                                                                    |
|----------------------------------------------------------------------------------------------------|---------------------------------------|------------------------------|--------------------------------------------------------------------------|----------------------------------------|---------------|------------------|-------------|----------------------------------------------------------------------------------------------------|
| System Access Po                                                                                                    | int Discove                           | ry i                         | Access Poir                                                              | nt Groups 🕴 Wir                        | eless         | Security Gue     | est Access  | Under     Configuration                                                                                                    |
| <ul> <li>Basic</li> <li>General</li> <li>Time</li> <li>IP Settings</li> <li>VLAN Settings</li> <li>DHCP Server<br/>Settings</li> <li>Advanced</li> </ul> | VLAN<br>VLA<br>VLA<br>VLA<br>Mana     | Set<br>N Se<br>ntagg         | tings<br>ettings<br>ed VLAN<br>ent VLAN                                  | 1                                      |               |                  | 0           | Configuration<br>– System –<br>Basic – VLAN<br>Settings,<br>ensure the<br>settings are<br>as shown                                                                          |
| Configuration M<br>System Access Poin<br>* Basic<br>* Profile Settings<br>* Rogue Access<br>Points<br>* Mac<br>Authentication                            | Security<br>Basic<br>802.11           | Ma<br>y Pro<br>Secu<br>1b/bg | nintenance<br>ccess Point G<br>ofiles List<br>rity Profiles<br>1/ng 802. | Diagnostics<br>roups Wireles<br>11a/na | Supp<br>s Sec | urity   Guest Ac | cess<br>(2) | <ul> <li>Go to<br/>Configuration         <ul> <li>Security –</li> <li>Basic –</li> <li>Profile</li> <li>Settings</li> </ul> </li> <li>Ensure that both profile 1</li> </ul> |
| » Radius Server > Advanced                                                                                                    | Edit                                  | # 4                          | Namo 🔺                                                                   | Scid 🔺                                 | Vlan 🕇        | Security type    |             | and 2 are                                                                                                    |
|                                                                                                    | i i i i i i i i i i i i i i i i i i i | 1                            | NETGEAR                                                                  | NETGEAR_11g                            | 1             | Open System      |             | enabled                                                                                                    |
|                                                                                                    | Õ                                     | 2                            | NETGEAR-1                                                                | NETGEAR_11g-1                          | 1             | Open System      | V           | (enable the                                                                                                    |
|                                                                                                    | 0                                     | з                            | NETGEAR-2                                                                | NETGEAR_11g-2                          | 1             | Open System      |             | tick-box at                                                                                                    |
|                                                                                                    | 0                                     | 4                            | NETGEAR-3                                                                | NETGEAR_11g-3                          | 1             | Open System      |             | the far right                                                                                                    |
|                                                                                                    | 0                                     | 5                            | NETGEAR-4                                                                | NETGEAR_11g-4                          | 1             | Open System      |             | for each                                                                                                    |
|                                                                                                    | 0                                     | 6                            | NETGEAR-5                                                                | NETGEAR_11g-5                          | 1             | Open System      |             | profile)                                                                                                    |
|                                                                                                    | 0                                     | 7                            | NETGEAR-6                                                                | NETGEAR_11g-6                          | 1             | Open System      |             | Press Apply                                                                                                    |
|                                                                                                    | 0                                     | 8                            | NETGEAR-7                                                                | NETGEAR_11g-7                          | 1             | Open System      |             | <ul> <li>Choose the<br/>first profile</li> </ul>                                                                                                    |
|                                                                                                    | 1                                     |                              |                                                                          |                                        |               |                  |             | nrst prome                                                                                                    |

and press Edit

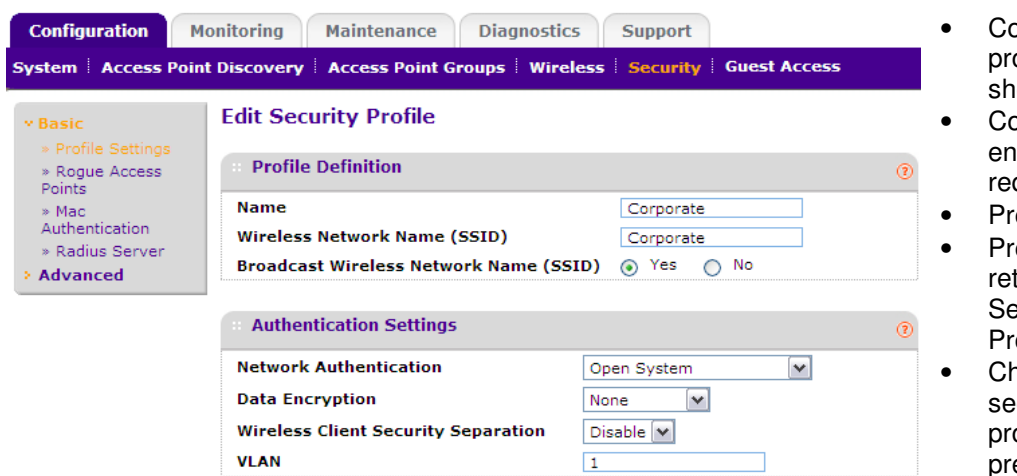

- Configure the profile as shown
- Configure encryption as required also
- Press Apply
- Press Back to return to the Security **Profiles List**
- Choose the second profile and press Edit

| Configuration                                                                            | Monitoring Maintenance Diagnosti                                           | cs Support                  |  |  |  |  |  |  |
|------------------------------------------------------------------------------------------|----------------------------------------------------------------------------|-----------------------------|--|--|--|--|--|--|
| System Access P                                                                          | oint Discovery Access Point Groups Wire                                    | eless Security Guest Access |  |  |  |  |  |  |
| * Basic                                                                                  | Edit Security Profile                                                      | Edit Security Profile       |  |  |  |  |  |  |
| <ul> <li>Profile Settings</li> <li>Rogue Access</li> </ul>                               | Profile Definition     O                                                   |                             |  |  |  |  |  |  |
| <ul> <li>Mac</li> <li>Authentication</li> <li>Radius Server</li> <li>Advanced</li> </ul> | Name<br>Wireless Network Name (SSID)<br>Broadcast Wireless Network Name (S | Guest SID)   Yes No         |  |  |  |  |  |  |
|                                                                                          | ··· Authentication Settings                                                | 0                           |  |  |  |  |  |  |
|                                                                                          | Network Authentication                                                     | Open System                 |  |  |  |  |  |  |
|                                                                                          | Data Encryption                                                            | None 💌                      |  |  |  |  |  |  |
|                                                                                          | Wireless Client Security Separation                                        | Disable 💌                   |  |  |  |  |  |  |
|                                                                                          | VLAN                                                                       | 2                           |  |  |  |  |  |  |

- gain, onfigure the rofile as nown
- onfigure ncryption as quired
- ress Back to eturn to the ecurity rofiles List

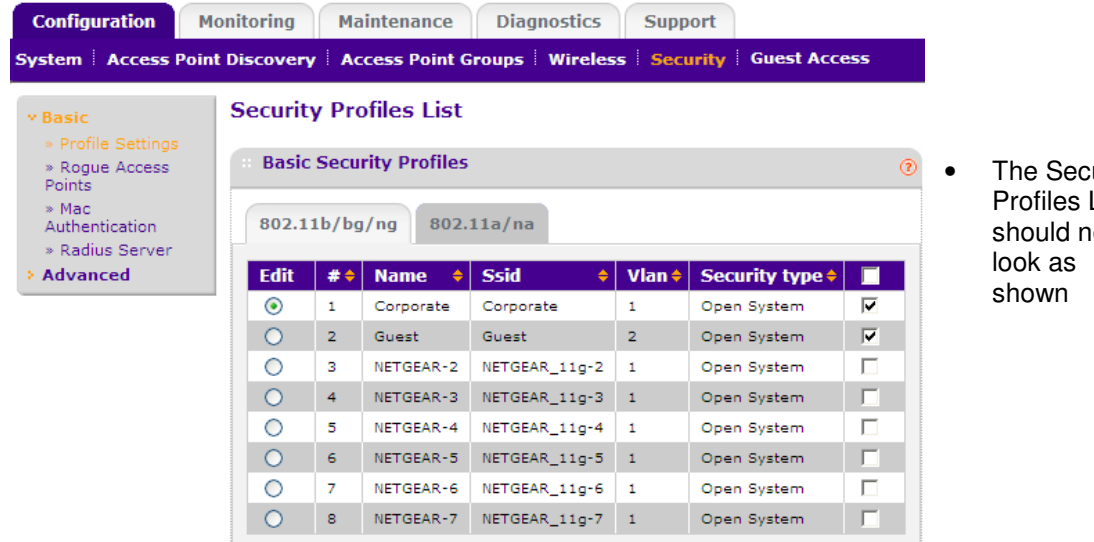

The Security Profiles List should now

# Testing

1: Connect to the Corporate SSID (VLAN1) and verify the following:

- Client obtains an IP in the range 192.168.1.x
- Client *can* communicate with devices on the wired corporate LAN (VLAN1)
- Client *cannot* communicate with devices on the wired guest LAN (VLAN2)
- Client can access the internet

2: Connect to the Guest SSID (VLAN2) and verify the following:

- Client obtains an IP in the range 192.168.2.x
- Client *can* communicate with devices on the wired guest LAN (VLAN2)
- Client cannot communicate with devices on the wired corporate LAN (VLAN1)
- Client can access the internet

Should you require clients on VLAN1 to be able to communicate with clients on VLAN2, then you can enable Inter-VLAN Routing on both VLANs on the UTM10.